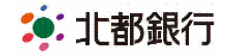

# 「生体認証」ログインについて

#### ● 生体認証ログインとは

スマートフォンに搭載されている生体認証機能(指紋認証または顔認証)を利用することで、「ログインID」「ログインパスワード」を入力不要で《HOKUTO》マイバンク・ネットへのログインが可能となります。

ご利用条件

iOS9 以上、Android6 以上のスマートフォンで生体認証(指紋認証、顔認証)が利用 できる機種

※docomo、au、softbankから発売されている端末が対象となります。

※推奨環境をお使いでも、機種・端末の設定などにより正常に動作しない場合があります。タブレットは推奨端末ではありません。

※既にワンタイムパスワードアプリをダウンロード済みのお客さまは、アプリのアップ デートが必要となる場合があります。

※事前にスマートフォンの生体認証機能のご利用設定が必要です。

※「生体認証ログイン」機能は、お客さまのスマートフォン端末内にある Apple 社または Google 社が所定の方法で暗号化して保管している情報を利用しております。当行がお客さまの生体情報を取得することはありません。

• ご利用までの流れ

事前にワンタイムパスワードアプリのダウンロードおよび初期設定が必要です。ワンタ イムパスワードアプリの詳しい内容・利用手順については以下をご確認ください。

http://www.hokutobank.co.jp/individual/my\_bank/pdf/mybank\_onetime\_sp.pdf

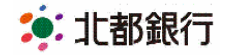

▲生体認証ログイン利用登録手順 <初期設定>

### 1. ログイン利用設定

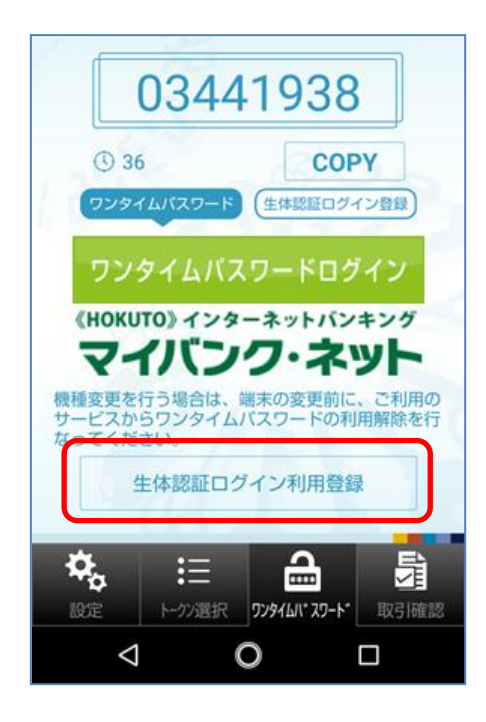

「生体認証ログイン利用登録」ボタンをタップ します。

2. 生体認証の設定(例)

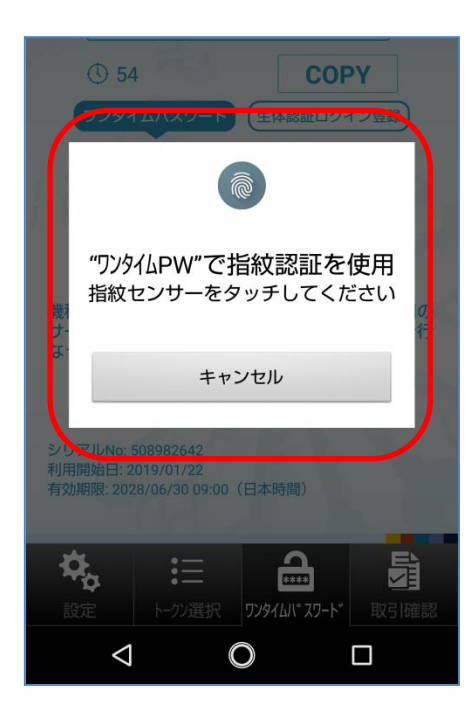

スマートフォンの指紋センサーをタッチします。 ※顔認証で設定される場合は画面の指示に従っ てご操作ください。

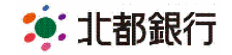

3. ログインID・ログインパスワード入力

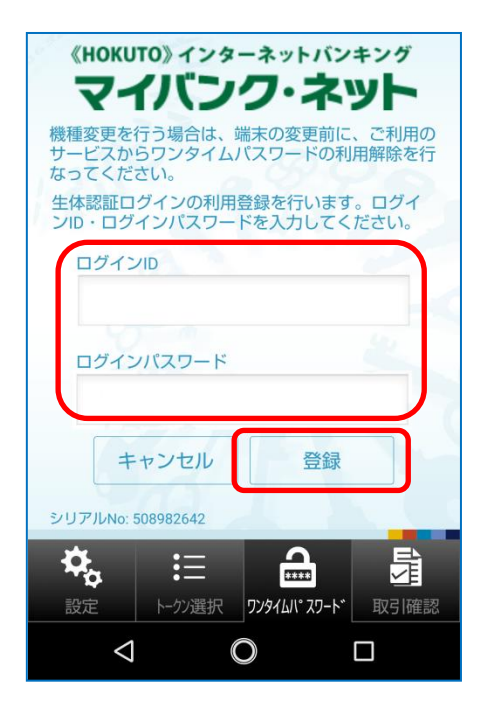

≪HOKUTO≫マイバンク・ネットにログイン する時にご利用されている「ログインID」「ロ グインパスワード」を入力し、「登録」ボタン をタップします。

### 4. 生体認証ログイン登録完了

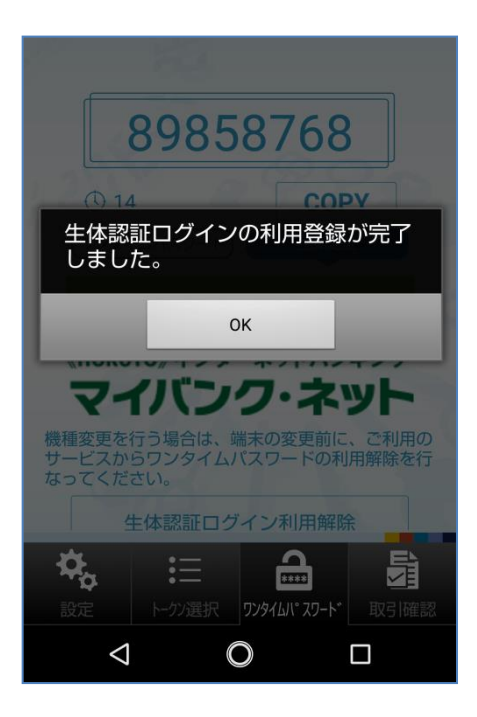

以上で生体認証ログインの登録が完了となりま す。

次回より「生体認証」--「生体認証でログイン」 を押すことでログインが可能となります。

※生体認証でのログインのほか、今まで通り「ロ グインID」「ログインパスワード」を入力して ログインすることも可能です。

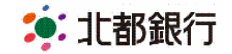

## ▲生体認証でのログイン手順 <指紋認証の場合>

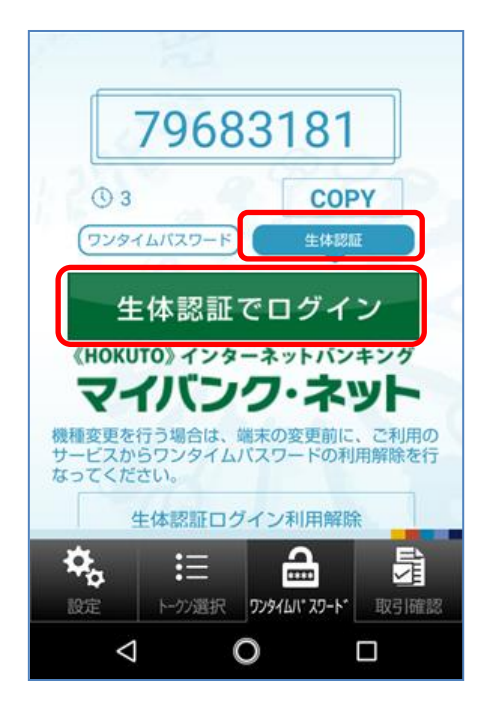

「生体認証」をタップし、「生体認証でログイン」をタップします。

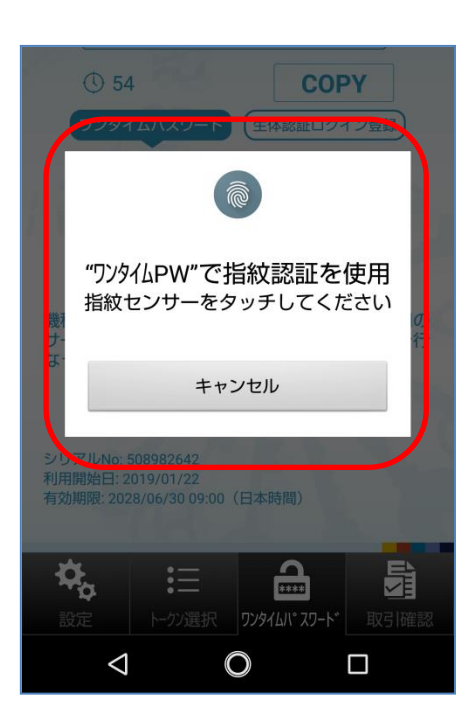

スマートフォンの指紋センサーをタッチするこ とでログインできます。

※顔認証で設定される場合は画面の指示に従ってご操作ください。

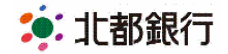

# ■生体認証のログイン利用解除手順 <利用解除設定>

| 1                                  |                         |                      |          |
|------------------------------------|-------------------------|----------------------|----------|
| 79                                 | 6831                    | 81                   |          |
| <b>③</b> 3                         |                         | COPY                 |          |
| (ワンタイムパン                           | 2ワード)                   | 生体認証                 |          |
| 生体認証でログイン                          |                         |                      |          |
| «нокито»                           | インターネッ                  | トバンキング               |          |
| <b>マイノ</b><br>機種変更を行う場<br>サービスからワン | 合は、端末の<br>ッタイムバスワー      | 変更前に、ご利用<br>ードの利用解除を | 用の<br>と行 |
| 生体調                                | 認証ログインネ                 | 印用解除                 |          |
|                                    | 三<br>7)選択 <b>7)9(</b> 1 | ■<br>/* 29-ト* 取引相    | 確認       |
| $\bigtriangledown$                 | 0                       |                      |          |

「生体認証ログイン利用解除」をタップします。

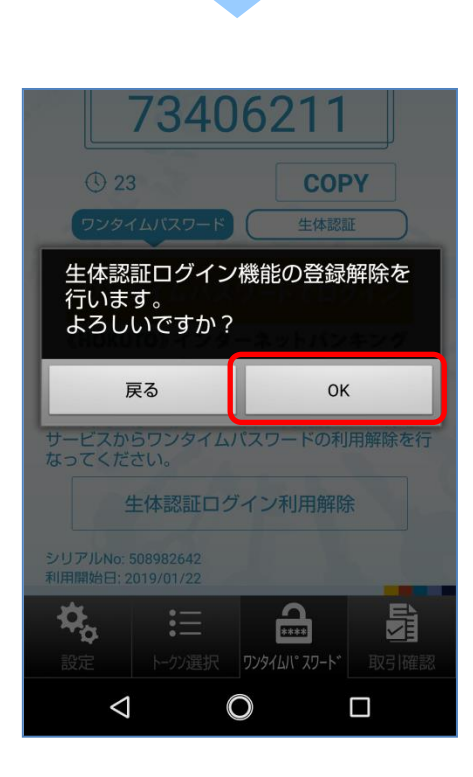

生体認証ログイン機能の登録解除画面が表示されますので、「OK」ボタンをタップすることで解除されます。